# Rotman Research Node (RRN)

Jay / TDMDAL

Workshop website: <a href="https://tdmdal.github.io/rrn-workshop/">https://tdmdal.github.io/rrn-workshop/</a>

# Plan for Today

- Agenda
  - What is RRN?
  - When will you choose to use it?
  - How to use it depending on your use cases (demo)?
- We will focus on big pictures so
  - You get a good general understanding of the system
  - You know where to look for the details and what details
    - user manuals, Internet, TDMDAL support, etc.

# What is RNN (1)

- A shared research server
  - Hardware: 32 Xeon CPUs; 800G Memory
  - Storage: Home directories; 50T shared project directory
  - Software: Linux OS; Python, R, Matlab, Stata, Julia, C, C++, Fortran, etc.
  - Dedicated to Rotman researchers
  - Hosted at Centre for Advanced Computing (CAC) at Queens U
- A gateway to a pool of computing resources
  - Zoom out (next slides)

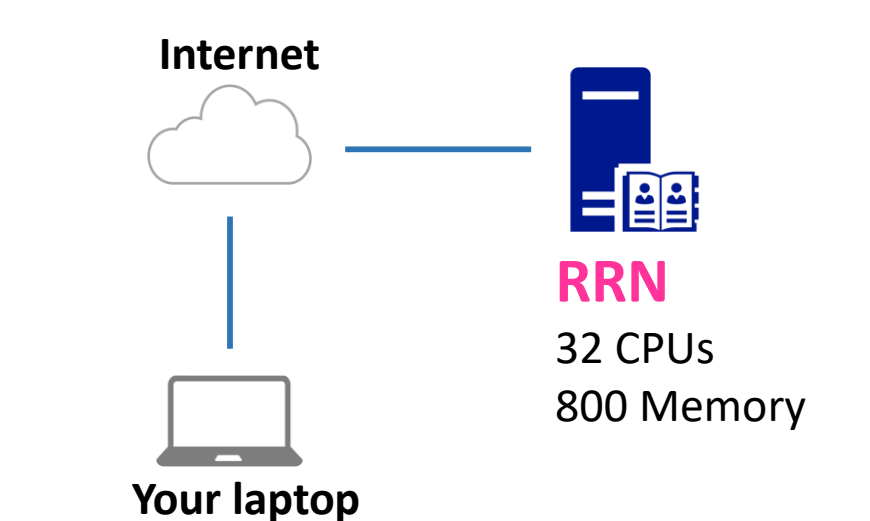

### What's RRN (Zoom Out)

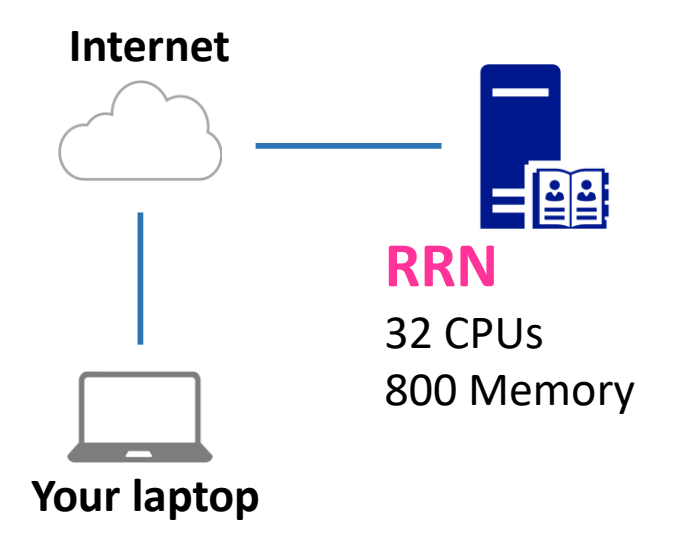

## What's RRN (Zoom Out)

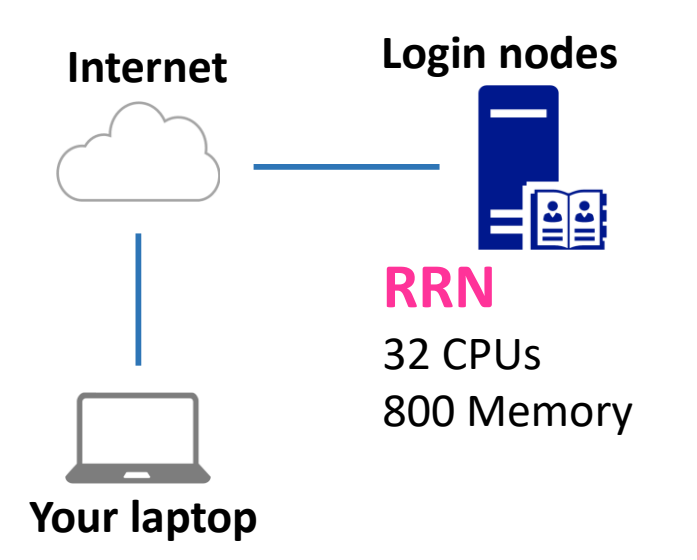

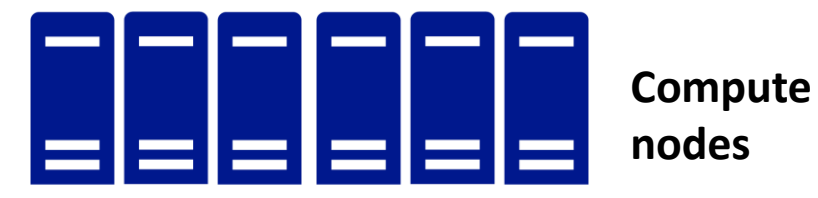

Frontac Cluster at CAC Queens U ~100 Nodes ~3600 Cores

# What's RRN (Zoom Out)

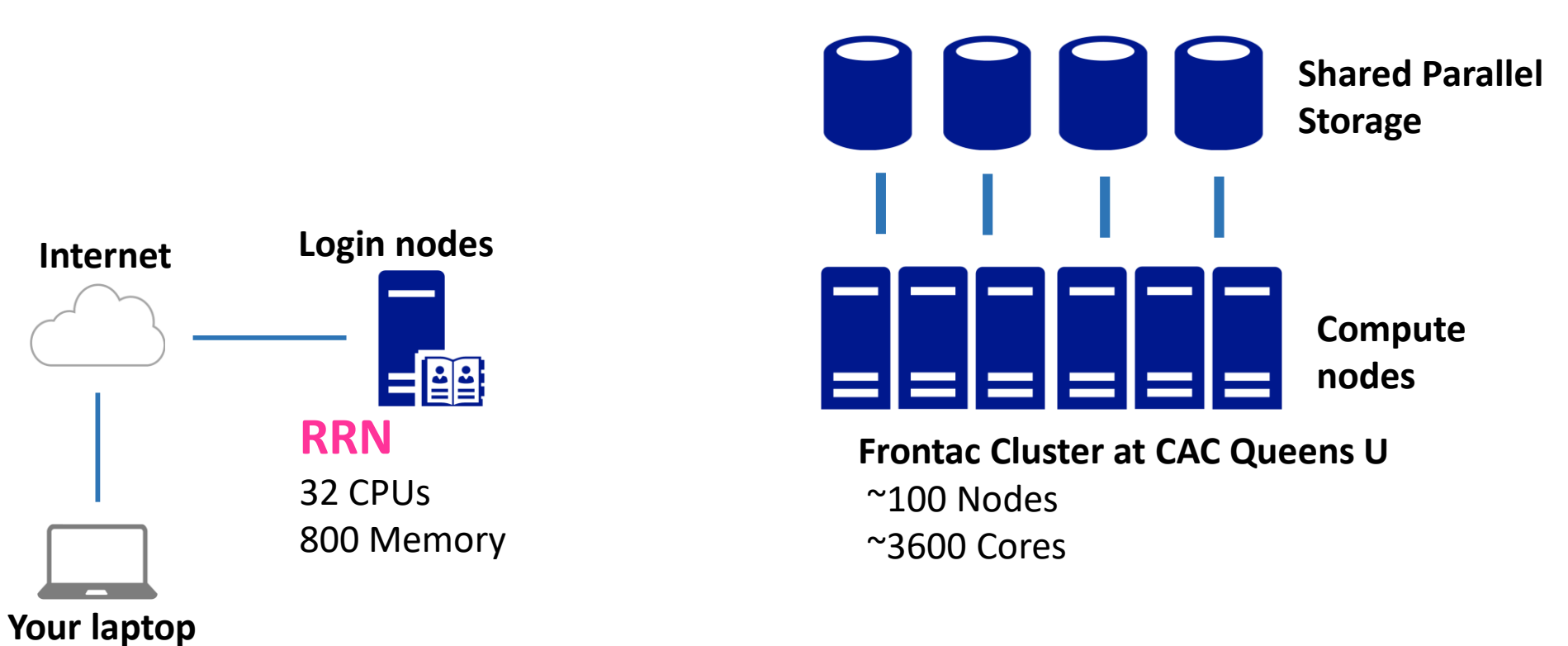

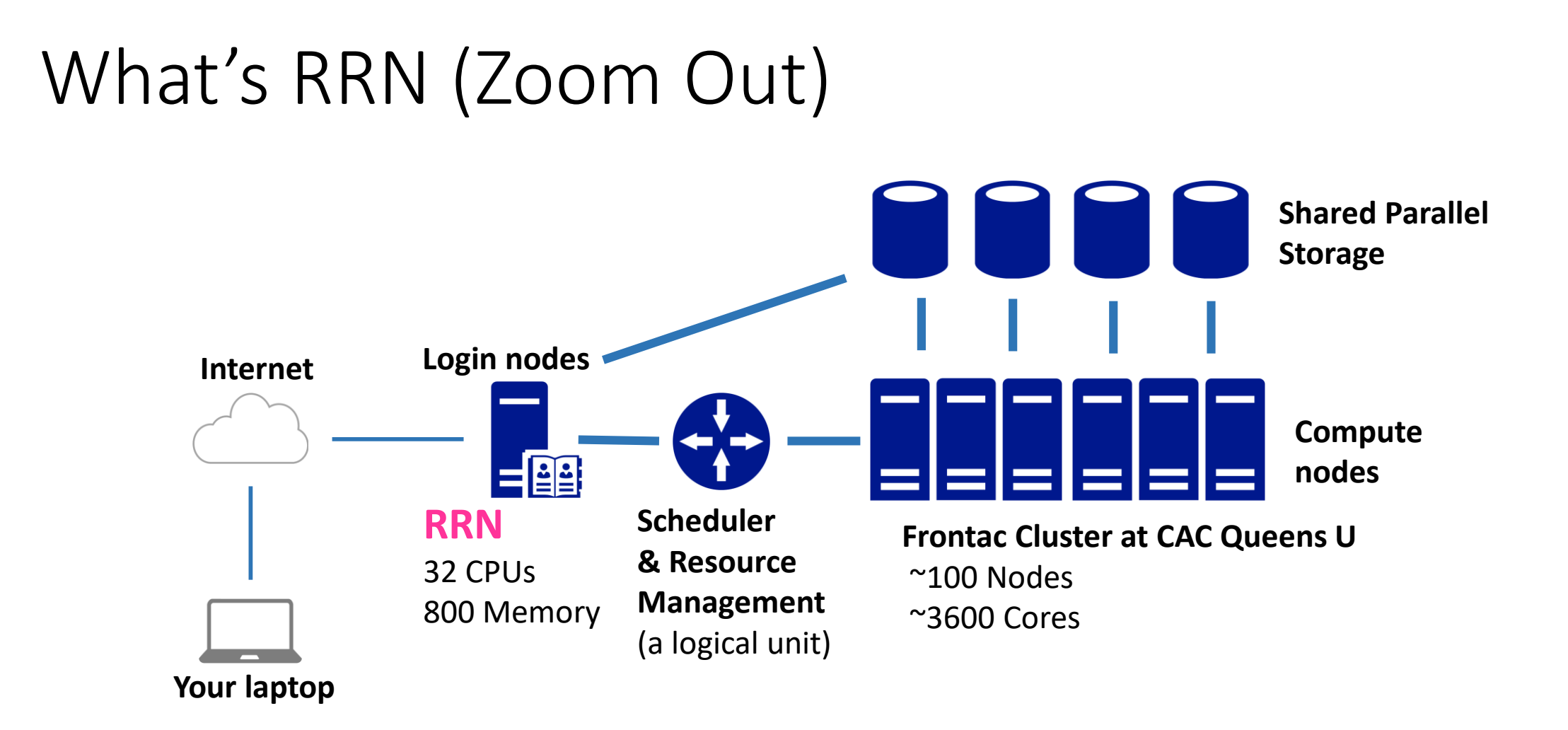

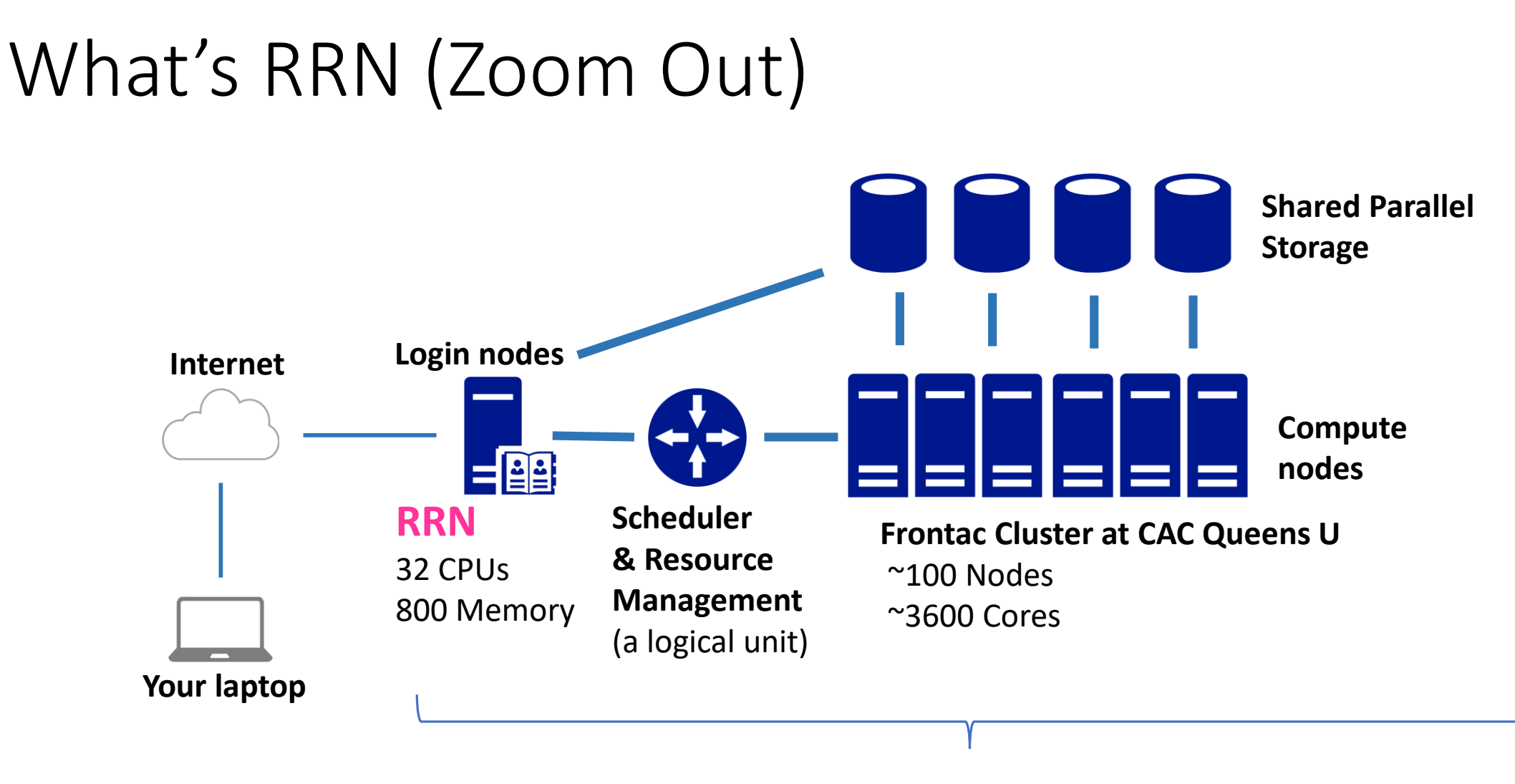

High Performance Computing System (HPC)

# Why using RRN

- My code takes too long to run
  - it need more CPUs (i.e. computing intensive work)
  - it need more memory (i.e. memory intensive work)
- I want to use XYZ (ex. Matlab), but the license cost is too high
- I want a stable environment for a long running code
  - ex. collecting data through web scraping

# Questions to ask before considering RRN

- One big misunderstanding
  - my (unmodified) code will run faster on the server (NO in most cases)
- I need more CPUs
  - have I optimized my code (vectorization; better algorithm)?
  - have I tried parallel computing on my desktop?
    - modern desktop has 2-4 CPUs (4-8 with hyperthreading)
    - no license cost if you use open source language (R, Python, Julia, etc.)
- I need more memory
  - do I really need to load all those data
  - have I optimized my code (delete big variables/objects after use; better algorithm)

#### How to Use RRN – User Manuals

- Our RRN <u>User Manual</u>
  - Focus on RRN
  - Good for getting started
- CAC <u>User manual</u>
  - Including HPC usage (Compute Nodes)
  - For users with highly compute-intensive jobs

### How to Use RRN – Account & Logon

- Email <u>tdmdal@rotman.utoronto.ca</u> for an account
- SSH (Secure Shell) client
  - Windows (ex. <u>Mobaxterm</u>)
  - Mac (terminal + <u>Xquartz</u>)

ssh -X yourUserName@rrlogin.cac.queensu.ca

https://tdmdal.github.io/computing-research/getting-started.html#logging-on-to-rrn

# Folder Structure & Disk Quota

| Folder  | Path                                              | Quota         | Usage                |
|---------|---------------------------------------------------|---------------|----------------------|
| Home    | /global/home/yourUserName/                        | 3T            | Main storage         |
| Project | /global/project/rotman_research/you<br>rUserName/ | 50T<br>shared | Additional storage   |
| Scratch | /global/scratch/yourUserName/                     | 5T            | Temporary<br>storage |

Note: 1) Only you have access to those 3 folders

2) Your project folder shares the 50T quota with other Rotman project folders

3) project and scratch folders can also be accessed via two shortcuts in the home folder:

rotman\_research and scratch

### How to Use RRN – Transfer Files

- a SFTP client (transfer files between local PC and RRN)
  - Windows (ex. <u>WinSCP</u>, <u>Cyberduck</u>, <u>FileZilla</u>)
  - Mac (<u>Cyberduck</u>, <u>FileZilla</u>)
- Other methods available too
  - scp, rsync, etc.
  - globus
  - ...

https://tdmdal.github.io/computing-research/getting-started.html#transferring-files https://cac.queensu.ca/wiki/index.php/UploadingFiles:Frontenac

### Using Software – Module System

• A software Environment Module system

module avail

module load <module\_name>

module list

https://tdmdal.github.io/computing-research/getting-started.html#loading-software

|                            | Interactive Mode | Batch Mode |
|----------------------------|------------------|------------|
| RRN (1 node)               |                  |            |
| Compute Nodes (Many nodes) |                  |            |

|                                                                                                    | Interactive Mode | Batch Mode |
|----------------------------------------------------------------------------------------------------|------------------|------------|
| <ul> <li>RRN (1 node)</li> <li>CPU: 32 cores</li> <li>Memory: 800G; quite large</li> <li>Easy to use: Code runs as soon as you ask it to run</li> <li>Shared (among Rotman researchers)</li> </ul> |                  |            |
| Compute Nodes (Many nodes)                                                                                                    |                  |            |

|                                                                                                    | Interactive Mode | Batch Mode |
|----------------------------------------------------------------------------------------------------|------------------|------------|
| <ul> <li>RRN (1 node)</li> <li>CPU: 32 cores</li> <li>Memory: 800G; quite large</li> <li>Easy to use: Code runs as soon as you ask it to run</li> <li>Shared (among Rotman researchers)</li> </ul>                                                                                                    |                  |            |
| <ul> <li>Compute Nodes (Many nodes)</li> <li>CPU: 24- up to 128-core node</li> <li>Memory: mostly 256G nodes; a few large ones (512G, 1T &amp; 2T)</li> <li>Exclusive use once allocated to you</li> <li>Slightly harder to use <ul> <li>Need to write a script to talk to the schedular/resource manager</li> <li>Need to wait in a queue to compete for resources</li> </ul> </li> </ul> |                  |            |

|                                                                                                    | Interactive Mode                                            | Batch Mode |
|----------------------------------------------------------------------------------------------------|-------------------------------------------------------------|------------|
| <ul> <li>RRN (1 node)</li> <li>CPU: 32 cores</li> <li>Memory: 800G; quite large</li> <li>Easy to use: Code runs as soon as you ask it to run</li> <li>Shared (among Rotman researchers)</li> </ul>                                                                                                    | Debug code<br>Run small jobs<br>• < 6 cores<br>• < 0.5 hrs. |            |
| <ul> <li>Compute Nodes (Many nodes)</li> <li>CPU: 24- up to 128-core node</li> <li>Memory: mostly 256G nodes; a few large ones (512G, 1T &amp; 2T)</li> <li>Exclusive use once allocated to you</li> <li>Slightly harder to use <ul> <li>Need to write a script to talk to the schedular/resource manager</li> <li>Need to wait in a queue to compete for resources</li> </ul> </li> </ul> |                                                             |            |

#### Ex.1 Matlab - RNN Interactive Mode

• Load matlab module

#### module load matlab/R2018b

• Run matlab with GUI

#### matlab

Run matlab without GUI

matlab -nodesktop -nosplash -nodisplay

|                                                                                                    | Interactive Mode                                            | Batch Mode                                                                                                    |
|----------------------------------------------------------------------------------------------------|-------------------------------------------------------------|----------------------------------------------------------------------------------------------------|
| <ul> <li>RRN (1 node)</li> <li>CPU: 32 cores</li> <li>Memory: 800G; quite large</li> <li>Easy to use: Code runs as soon as you ask it to run</li> <li>Shared (among Rotman researchers)</li> </ul>                                                                                                    | Debug code<br>Run small jobs<br>• < 6 cores<br>• < 0.5 hrs. | <ul> <li>Run intermediate compute &amp; memory intensive jobs</li> <li>~12 cores, 1-2 hrs. or</li> <li>~1-2 cores, longer hrs.</li> </ul> |
| <ul> <li>Compute Nodes (Many nodes)</li> <li>CPU: 24- up to 128-core node</li> <li>Memory: mostly 256G nodes; a few large ones (512G, 1T &amp; 2T)</li> <li>Exclusive use once allocated to you</li> <li>Slightly harder to use <ul> <li>Need to write a script to talk to the schedular/resource manager</li> <li>Need to wait in a queue to compete for resources</li> </ul> </li> </ul> |                                                             |                                                                                                    |

### Ex.2 Matlab - RNN Batch Mode

• Load matlab module

#### module load matlab/R2018b

- Run in foreground
  - prompt taken; need to wait for result; not recommend

# matlab -nodesktop -nosplash -nodisplay <matlab\_test.m &>matlab\_test.log

Run in background and no hang up after logout (recommend)
 nohup matlab -nodesktop -nosplash -nodisplay
 <matlab\_test.m &>matlab\_test.log &

|                                                                                                    | Interactive Mode                                                                                                    | Batch Mode                                                                                                    |
|----------------------------------------------------------------------------------------------------|----------------------------------------------------------------------------------------------------|----------------------------------------------------------------------------------------------------|
| <ul> <li>RRN (1 node)</li> <li>CPU: 32 cores</li> <li>Memory: 800G; quite large</li> <li>Easy to use: Code runs as soon as you ask it to run</li> <li>Shared (among Rotman researchers)</li> </ul>                                                                                                    | Debug code<br>Run small jobs<br>• < 6 cores<br>• < 0.5 hrs.                                                                                                    | <ul> <li>Run intermediate compute &amp; memory intensive jobs</li> <li>~12 cores, 1-2 hrs. or</li> <li>~1-2 cores, longer hrs.</li> </ul> |
| <ul> <li>Compute Nodes (Many nodes)</li> <li>CPU: 24- up to 128-core node</li> <li>Memory: mostly 256G nodes; a few large ones (512G, 1T &amp; 2T)</li> <li>Exclusive use once allocated to you</li> <li>Slightly harder to use <ul> <li>Need to write a script to talk to the schedular/resource manager</li> <li>Need to wait in a queue to compete for resources</li> </ul> </li> </ul> | <ul> <li>Get a interactive node to:</li> <li>Debug code</li> <li>Run small jobs</li> <li>CPUs: as many as you request on a node</li> <li>&lt; 1 hrs.</li> </ul> |                                                                                                    |

### Ex.3 Matlab – Interactive Compute Node

• Allocate an interactive node

• Load matlab module

#### module load matlab/R2018b

- Run matlab in interactive mode with or without GUI
- Run matlab in batch mode. However, don't exit the interactive node!

|                                                                                                    | Interactive Mode                                                                                                    | Batch Mode                                                                                                    |
|----------------------------------------------------------------------------------------------------|----------------------------------------------------------------------------------------------------|----------------------------------------------------------------------------------------------------|
| <ul> <li>RRN (1 node)</li> <li>CPU: 32 cores</li> <li>Memory: 800G; quite large</li> <li>Easy to use: Code runs as soon as you ask it to run</li> <li>Shared (among Rotman researchers)</li> </ul>                                                                                                    | Debug code<br>Run small jobs<br>• < 6 cores<br>• < 0.5 hrs.                                                                                                    | <ul> <li>Run intermediate compute &amp; memory intensive jobs</li> <li>~12 cores, 1-2 hrs. or</li> <li>~1-2 cores, longer hrs.</li> </ul> |
| <ul> <li>Compute Nodes (Many nodes)</li> <li>CPU: 24- up to 128-core node</li> <li>Memory: mostly 256G nodes; a few large ones (512G, 1T &amp; 2T)</li> <li>Exclusive use once allocated to you</li> <li>Slightly harder to use <ul> <li>Need to write a script to talk to the schedular/resource manager</li> <li>Need to wait in a queue to compete for resources</li> </ul> </li> </ul> | <ul> <li>Get a interactive node to:</li> <li>Debug code</li> <li>Run small jobs</li> <li>CPUs: as many as you request on a node</li> <li>&lt; 1 hrs.</li> </ul> | Run highly compute<br>intensive jobs                                                                                                    |

• Write a job submission script (an example, job.sh)

use bash shell to #!/bin/bash execute this script **#SBATCH** --job-name=MATLAB\_test **#SBATCH** --partition=standard **#SBATCH** --mail-type=ALL #SBATCH --mail-user=jay.cao@rotman.utoronto.ca request resources **#SBATCH** --output=STD.out (Slurm command) **#SBATCH** --error=STD.err #SBATCH -c 4 #SBATCH --time=30:00 #SBATCH --mem=5000 module load matlab/R2018b load matlab & matlab -nodesktop -nosplash -nodisplay <matlab\_test.m</pre> run my code

#!/bin/bash

```
#SBATCH --job-name=MATLAB_test # set job name
#SBATCH --partition=standard # set job partition (group of nodes)
#SBATCH --mail-type=ALL # email me when job start, stop, etc.
#SBATCH --mail-user=jay.cao@rotman.utoronto.ca
#SBATCH --output=STD.out # save standard output to STD.out
#SBATCH --error=STD.err # save std. error output to STD.out
#SBATCH -c 4 # ask for 4 CPUs
#SBATCH --time=30:00 # set wall time to be 30mins
#SBATCH --mem=5000 # ask for 5G memory
```

module load matlab/R2018b
matlab -nodesktop -nosplash -nodisplay <matlab\_test.m</pre>

#!/bin/bash

```
#SBATCH --job-name=MATLAB test # set job name
#SBATCH --partition=standard
                               # set job partition (group of nodes)
#SBATCH --mail-type=ALL
                                # email me when job start, stop, etc.
#SBATCH --mail-user=jay.cao@rotman.utoronto.ca # set my email address
#SBATCH --output=STD.out
                        # save standard output to STD.out
                                # save std. error output to STD.out
#SBATCH --error=STD.err
                               # ask for 4 CPUs
#SBATCH -c 4
#SBATCH --time=30:00
                               # set wall time to be 30mins
#SBATCH --mem=5000
                               # ask for 5G memory
```

module load matlab/R2018b
matlab -nodesktop -nosplash -nodisplay <matlab\_test.m</pre>

#!/bin/bash

```
#SBATCH --job-name=MATLAB test # set job name
#SBATCH --partition=standard
                                # set job partition (group of nodes)
#SBATCH --mail-type=ALL
                                # email me when job start, stop, etc.
#SBATCH --mail-user=jay.cao@rotman.utoronto.ca # set my email address
#SBATCH --output=STD.out
                                # save standard output to STD.out
                                # save std. error output to STD.out
#SBATCH --error=STD.err
                                # ask for 4 CPUs
#SBATCH -c 4
#SBATCH --time=30:00
                                # set wall time to be 30mins
#SBATCH --mem=5000
                                # ask for 5G memory
```

module load matlab/R2018b
matlab -nodesktop -nosplash -nodisplay <matlab\_test.m</pre>

#!/bin/bash

```
#SBATCH --job-name=MATLAB test # set job name
#SBATCH --partition=standard
                               # set job partition (group of nodes)
#SBATCH --mail-type=ALL
                                # email me when job start, stop, etc.
#SBATCH --mail-user=jay.cao@rotman.utoronto.ca # set my email address
#SBATCH --output=STD.out
                        # save standard output to STD.out
                                # save std. error output to STD.out
#SBATCH --error=STD.err
                                # ask for 4 CPUs
#SBATCH -c 4
#SBATCH --time=30:00
                               # set wall time to be 30mins
#SBATCH --mem=5000
                                # ask for 5G memory
```

module load matlab/R2018b
matlab -nodesktop -nosplash -nodisplay <matlab\_test.m</pre>

- run job script to submit your code to a compute node
  - currently CAC doesn't enable inter-node jobs

sbatch job.sh

• Show status of jobs

squeue --job <job\_id>
squeue --user <your\_user\_name>

• Cancel jobs

scancel <job\_id>

# Extra Stuff

### Persist Your Sessions: tmux & x2go

- What does it mean
  - after you log out the system, you can still log in back to where you left off
- Why is it useful
  - long running code on RRN in foreground
- Tools to achieve it
  - persist a **non-GUI** session: **tmux** (recommended; demo) or screen
  - persist a GUI session: x2go (recommended; demo), VNC or xpra

#### tmux: minimum to get started

launch: tmux

split current pane vertically: ctrl-b %

split current pane horizontally: ctrl-b "

moving between panes: **ctrl-b**  $\uparrow$ ,  $\downarrow$ ,  $\rightarrow$ ,  $\leftarrow$ 

close a pane (close the last pane to exit tmux): exit

detach from a session: ctrl-b d

re-attach to a session (assuming you only have 1 session): tmux attach

more on getting started with tmux: <u>https://www.hamvocke.com/blog/a-quick-and-easy-guide-to-tmux/</u>

# Processes: ps, top, htop, kill, pkill

• check all the process you are running

ps -u yourUserName

- display system info (CPU & memory usage, process, etc)
   top or htop (type q to exit)
- terminate a process

#### kill processID

terminate all processes you have (this will log you out too)
 pkill -u yourUserName

more on htop: <a href="https://codeahoy.com/2017/01/20/hhttp-explained-visually/">https://codeahoy.com/2017/01/20/hhttp-explained-visually/</a>

# Python Example

### Ex.1 Python - RNN Interactive Mode

• Load python module

#### module load anaconda/3.5.3

• Run python with a GUI IDE, spyder

spyder

• Run python without GUI: python console

python

### Ex.2 Python - RNN Batch Mode

• Load python module

module load anaconda/3.5.3

- Run in foreground
  - prompt taken; need to wait for result; not recommend

#### python python\_test.py &>python\_test.log

Run in background and no hang up after logout (recommend)
 nohup python python\_test.py &>python\_test.log &

### Ex.3 Python – Interactive Compute Node

• Allocate an interactive node

• Load python module

#### module load anaconda/3.5.3

- Run python in interactive mode: python console or spyder GUI IDE
- Run python in batch mode. However, don't exit the interactive node!

• Write a job submission script (an example, job.sh)

use bash shell to #!/bin/bash execute this script **#SBATCH** --job-name=Python\_test **#SBATCH** --partition=standard **#SBATCH** --mail-type=ALL #SBATCH --mail-user=jay.cao@rotman.utoronto.ca request resources #SBATCH --output=STD.out (Slurm command) **#SBATCH** --error=STD.err #SBATCH -c 4 #SBATCH --time=30:00 #SBATCH --mem=5000 module load anaconda/3.5.3 load python & run my code python python test.py

#!/bin/bash

```
#SBATCH --job-name=Python test # set job name
#SBATCH --partition=standard
                                # set job partition (group of nodes)
#SBATCH --mail-type=ALL
                                # email me when job start, stop, etc.
#SBATCH --mail-user=jay.cao@rotman.utoronto.ca
                        # save standard output to STD.out
#SBATCH --output=STD.out
                                # save std. error output to STD.out
#SBATCH --error=STD.err
                               # ask for 4 CPUs
#SBATCH -c 4
#SBATCH --time=30:00
                               # set wall time to be 30mins
#SBATCH --mem=5000
                                # ask for 5G memory
module load anaconda/3.5.3
```

```
python python_test.py
```

#!/bin/bash

```
#SBATCH --job-name=Python test # set job name
#SBATCH --partition=standard
                                # set job partition (group of nodes)
#SBATCH --mail-type=ALL
                                # email me when job start, stop, etc.
#SBATCH --mail-user=jay.cao@rotman.utoronto.ca # set my email address
#SBATCH --output=STD.out
                                # save standard output to STD.out
                                # save std. error output to STD.out
#SBATCH --error=STD.err
                                # ask for 4 CPUs
#SBATCH -c 4
#SBATCH --time=30:00
                                # set wall time to be 30mins
#SBATCH --mem=5000
                                # ask for 5G memory
module load anaconda/3.5.3
```

python python\_test.py

#!/bin/bash

```
#SBATCH --job-name=Python test # set job name
#SBATCH --partition=standard
                                # set job partition (group of nodes)
#SBATCH --mail-type=ALL
                                # email me when job start, stop, etc.
#SBATCH --mail-user=jay.cao@rotman.utoronto.ca # set my email address
#SBATCH --output=STD.out
                                # save standard output to STD.out
                                # save std. error output to STD.out
#SBATCH --error=STD.err
                                # ask for 4 CPUs
#SBATCH -c 4
#SBATCH --time=30:00
                                # set wall time to be 30mins
#SBATCH --mem=5000
                                # ask for 5G memory
module load anaconda/3.5.3
```

python python\_test.py

#!/bin/bash

```
#SBATCH --job-name=Python test # set job name
#SBATCH --partition=standard
                                # set job partition (group of nodes)
#SBATCH --mail-type=ALL
                                # email me when job start, stop, etc.
#SBATCH --mail-user=jay.cao@rotman.utoronto.ca # set my email address
                                # save standard output to STD.out
#SBATCH --output=STD.out
                                # save std. error output to STD.out
#SBATCH --error=STD.err
                                # ask for 4 CPUs
#SBATCH -c 4
#SBATCH --time=30:00
                                # set wall time to be 30mins
#SBATCH --mem=5000
                                # ask for 5G memory
module load anaconda/3.5.3
```

python python\_test.py

- run job script to submit your code to a compute node
  - currently CAC doesn't enable inter-node jobs

sbatch job.sh

• Show status of jobs

squeue --job <job\_id>
squeue --user <your\_user\_name>

• Cancel jobs

scancel <job\_id>